**GUÍA DE USUARIO AULA VIRTUAL Asignaturas PRACTICUM** Grado en Enfermería ☑ ¿Para qué un Aula Virtual? ☑ ¿Qué herramientas ofrece?

☑ ¿Cómo participar?

Universidad de Cádiz Departamento de Enfermería y Fisioterapia Área de Enfermería

Bienvenidos al Aula Virtual de las Asignaturas Practicum del Grado en Enfermería

El Aula Virtual se encuentra dentro del campus virtual de la UNIVERSIDAD DE CÁDIZ (Ver Guía de Acceso al Aula) que sigue los estándares de la plataforma virtual MOODLE

Las asignaturas Practicum se agrupan por curso en el Campus Virtual. Asimismo las aulas están estructuradas de forma estandarizada. Todo ello facilita el acceso, usabilidad, gestión y mejora.

# Para qué un Aula Virtual

Para los Estudiantes: El aula virtual permite el acceso rápido y ubicuo a toda la información actualizada sobre la organización y planificación del módulo de prácticas clínicas del curso correspondiente. También ofrece acceso al cronograma, los contenidos, documentos y herramientas de apoyo a la docencia y a la metodología de evaluación.

Para los Profesores Asociados de CCSS, Tutores Clínicos y Profesores Coordinadores de las asignaturas: El aula virtual permite el acceso a toda la información sobre la asignatura, así como la posibilidad de seguir la evolución del trabajo de los estudiantes y su evaluación. También permite la oportunidad de colaborar en Proyectos de Innovación Docente.

**Para Todos:** El aula ofrece un entorno virtual donde poder compartir experiencias, expresar opiniones y comunicarnos de forma asíncrona y síncrona.

# ¿Qué herramientas ofrece?

## **Contenidos de los Cursos**

Cada aula virtual está estructurada en secciones. Esta estructura se mantiene para los cursos con asignaturas Practicum en cada campus universitario: segundo, tercero y cuarto, al objeto de facilitar el acceso y usabilidad de las aulas virtuales.

Las secciones son:

- 1. Planificación
- 2. Flujograma y checklists
- 3. Requisitos previos
- 4. Comunicación
- 5. Seminarios

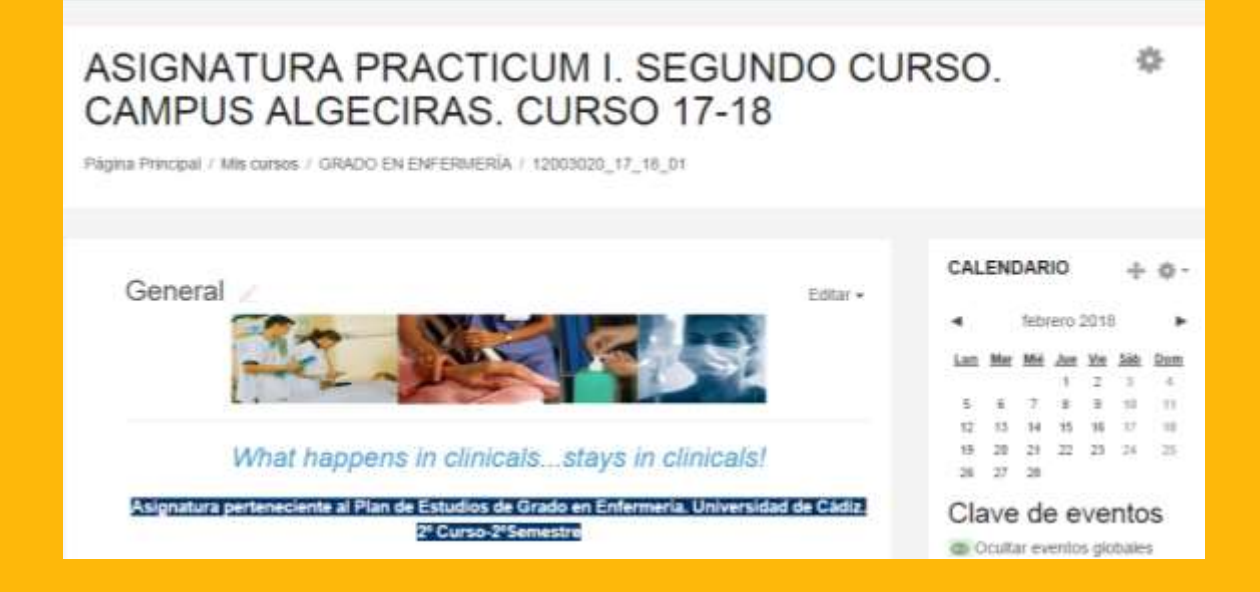

- 6. Registro, Seguimiento y Evaluación de Prácticas Clínicas
- 7. Taller-Laboratorio Virtual de Cuidados
- 8. Simulación Virtual y Operativa de Sesiones Clínicas de Cuidados
- 9. Evaluación Objetiva Estructurada de Cuidados de Enfermería (eoece)
- 10. Recursos

| ASIGNATURA PRACTICUM II-III. TERC<br>CAMPUS JEREZ 17-18<br>Página Principal / Mis cursos / GRADO EN ENFERMERIA / 30807029_17_18_01 | ER CURSO.                                                                                                    | ¢         |    |
|----------------------------------------------------------------------------------------------------|----------------------------------------------------------------------------------------------------|-----------|----|
| General                                                                                                    | CALENDARIO                                                                                                    |           |    |
|                                                                                                    | < tebrero                                                                                                    | 2910      | ۰. |
|                                                                                                    | Lan Mir Mit Jan                                                                                                  | Ye Sit Do |    |
|                                                                                                    | 5 6 7 8                                                                                                    | 9 10 1    | 11 |
|                                                                                                    | 12 13 14 15                                                                                                    | 16 17 1   | 10 |
| and the second second                                                                                                    | 18 20 21 22<br>26 27 28                                                                                          | 23 24 2   | 5  |
|                                                                                                    | Clave de eventos                                                                                                 |           |    |
| How to do?                                                                                                    | <ul> <li>Ocultar eventos globales</li> <li>Ocultar eventos de curso</li> <li>Ocultar eventos de grupo</li> </ul> |           |    |

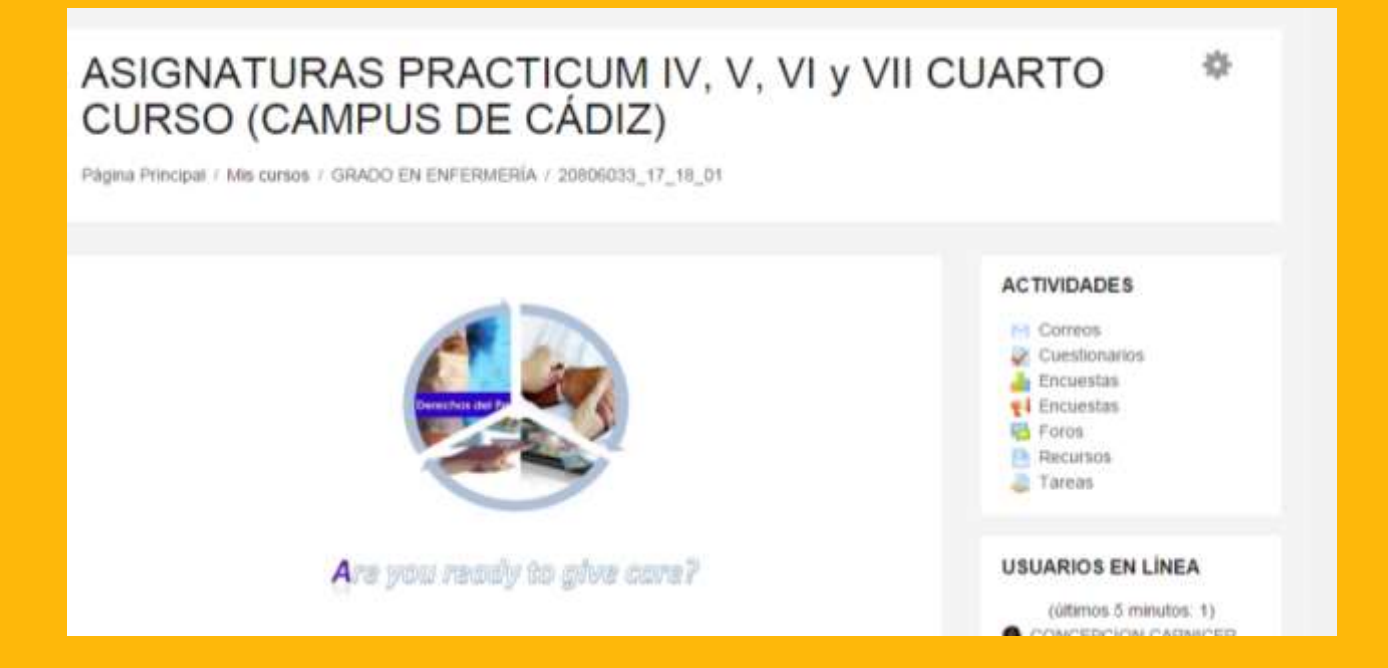

# A continuación se describen brevemente las secciones disponibles

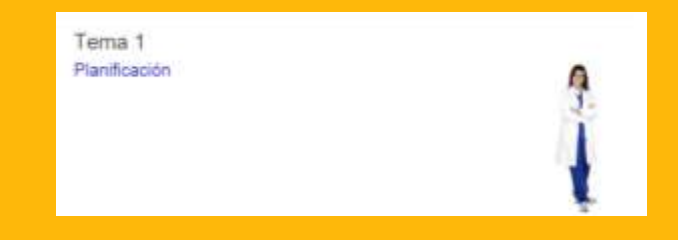

## Planificación

- En este apartado se puede acceder a:
- 1. Fichas de las asignaturas Practicum del curso correspondiente
- 2. Guía de acceso al Aula Virtual
- 3. Guía de usuario del Aula Virtual
- 4. Página web Prácticas Clínicas. Enlace a la información de la página principal de

PRÁCTICAS CLÍNICAS de la web del Departamento de Enfermería y Fisioterapia.
5. Distribución de Estudiantes-Tutor clínico por centro sanitario
6. Recepción-Acogida de Estudiantes por centro

sanitario

7. Relación de Profesores Asociados de Ciencias de la Salud del área de Enfermería **Flujograma y Checklists** En este apartado se puede acceder a los siguientes recursos:

 Flujograma del proceso PRÁCTICAS CLÍNICAS
 Checklists: listas de comprobación por cada perfil de usuario del sistema

### **Requisitos previos**

Se indican los requisitos previos que el Estudiante tiene que cumplir antes del inicio de las prácticas clínicas de cada curso.

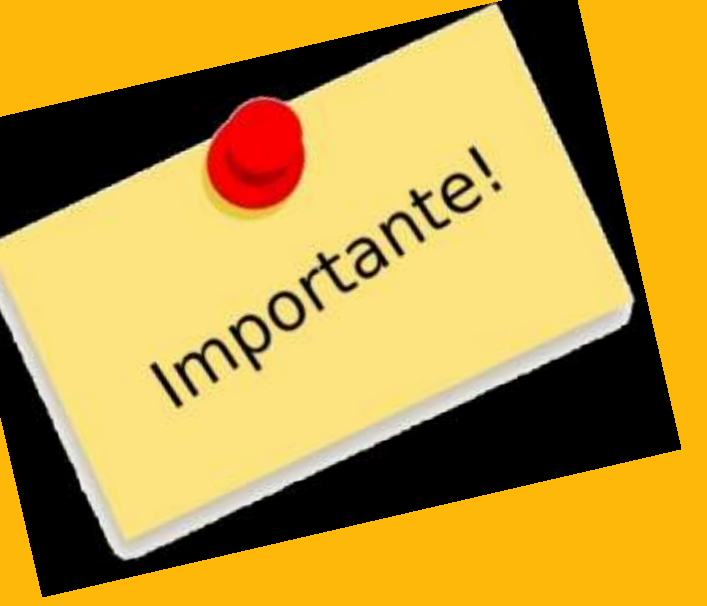

Si el Estudiante no cumple estos requisitos no podrá iniciar sus prácticas clínicas

Este apartado incluye además un Cuestionario de registro de los incidentes críticos del curso académico correspondiente.

## Comunicación

Las herramientas disponibles son:

- 1. Noticias: Foro donde
  - los Profesores
  - Asociados de CCSS,
  - **Tutores Clínicos y**

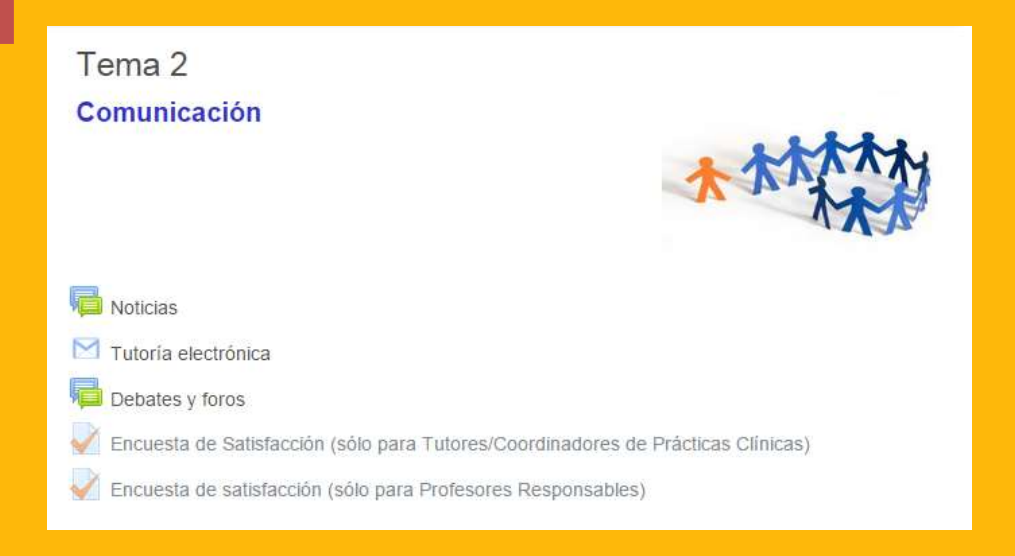

Profesores Coordinadores de las asignaturas Practicum publican, a modo de Tablón de Anuncios, información de interés general. Todos los usuarios del aula virtual reciben por defecto estos mensajes en el correo electrónico registrado en el perfil de usuario.

- 2. Tutoría Electrónica: Correo para contactar con los Profesores coordinadores de la asignatura, Profesores Asociados de Ciencias de la Salud y Tutores Clínicos incluidos en el aula virtual. Importante tener en cuenta la información sobre el uso adecuado de esta herramienta.
- 3. Debates y foros: Espacio reservado para desarrollar los debates planteados en la asignatura
- 4. Encuestas de satisfacción para los Profesores Asociados de CCSS, Tutores Clínicos y Profesores. A realizar al final de la asignatura.

#### **Seminarios**

Tema 3 Seminarios

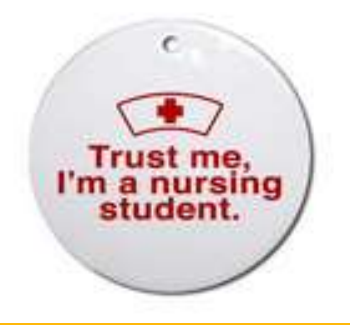

En este apartado están disponibles el programa, los contenidos y las actividades de evaluación de los seminarios planificados para cada asignatura Practicum y cada Curso Académico, según el cronograma de seminarios y el horario del Centro.

#### Registro, Seguimiento y Evaluación de Prácticas Clínicas

Herramientas disponibles:

- 1. Documentos:
  - Notas aclaratorias. Documento clave para saber el circuito de los documentos básicos de las asignaturas Practicum.
  - CUADERNO DE ASISTENCIAS. Documento para las firmas de asistencias a prácticas clínicas de los estudiantes
  - PORTAFOLIO ASIGNATURAS PRACTICUM ÁREA ENFERMERÍA. Archivo de consulta. Contiene las actividades a realizar por los estudiantes en las prácticas clínicas, organizadas por curso académico.

- DOCUMENTO EVALUACIÓN DE PRÁCTICAS
   CLÍNICAS. Documento para la evaluación de las prácticas
   clínicas de cada estudiante
- 2. Registro del portafolios y entrega de tareas:
  - Manual de uso de la aplicación e-cuidasalud
  - Acceso a la APLICACIÓN e-CUIDASALUD. Aplicación para el registro y validación de las actividades realizadas por los estudiantes en las prácticas clínicas s estudiantes
  - Buzones de entrega, documentación y foros para las tareas de los Estudiantes
- 3.Nota Prácticas Clínicas. Acceso a las calificaciones de las prácticas clínicas de los estudiantes

#### **Proyectos de Innovación Docente**

En estos apartados el aula permite el acceso a los objetos de aprendizaje generados en dichos proyectos, como apoyo al aprendizaje de las asignaturas Practicum. Los Profesores Asociados de CC

## iCOLABORA

Practicum. Los Profesores Asociados de CCSS, Tutores Clínicos y Profesores que lo deseen, pueden participar en ellos.

Se les incluirá en el Proyecto de Innovación Docente y se les reconocerá la autoría de su participación:

- Taller-Laboratorio Virtual de Cuidados
- Simulación Virtual y Operativa de Sesiones Clínicas de Cuidados.

## EOECE

La Evaluación Objetiva y Estructurada de Cuidados de Enfermería (eoece) forma parte de la evaluación de las asignaturas Practicum de segundo y cuarto curso de Grado en Enfermería. Consiste en una prueba donde los estudiantes demuestran sus competencias bajo una variedad de condiciones simuladas.

#### Recursos

Selección de recursos externos de interés para las asignaturas Practicum:

- Fuentes de información
- Acceso a los libros electrónicos de la Biblioteca de Ciencias de la Salud
- Algunos recursos de interés profesional
- Recursos europeos y nacionales sobre Seguridad del Paciente, etc.

# ¿Cómo participar?

Los Estudiantes: Acceden al aula con sus claves de acceso al campus virtual de la UCA. Recomendamos a los Estudiantes aprovechar esta herramienta de apoyo al aprendizaje, realizando, participando y exponiendo sus opiniones en todas las tareas y actividades planificadas.

Los Profesores Asociados de CCSS, Tutores Clínicos y Profesores Coordinadores de las asignaturas Practicum: El aula virtual constituye un espacio de trabajo virtual común (Coparticipación / Corresponsabilidad). Aconsejamos a todos ellos aprovechar esta herramienta colaborando entre todos para la mejora continua del aprendizaje. A continuación se describen algunas de las acciones disponibles en el aula virtual:

- ☑ ¿Cómo editar el Perfil de usuario?
- ☑ ¿Cómo comunicarnos?
- Cómo consultar y evaluar una actividad?

#### ¿Cómo editar el Perfil de usuario?

El Perfil de usuario es la información personal que identifica a cada usuario en el aula. Es aconsejable personalizarlo, a modo de FICHA. En el perfil del aula virtual es fundamental colocar una foto personal actualizada. Se recomienda que la foto sea tipo carnet de identidad.

| 🎲 Área personal | Para editarlo, entrar en el área personal, desde la |
|-----------------|-----------------------------------------------------|
| L Perfil        | esquina superior derecha, al lado del nombre del    |
| Calificaciones  | usuario.                                            |
| Preferencias    |                                                     |
| 🕞 Salir         | Opciones del Área personal: Perfil, Calificaciones, |
| L Cambiar rol a | Preferencias, Salir y Cambiar rol a                 |

En el menú Perfil, aparece la siguiente ventana, con campos obligatorios y la posibilidad de subir una imagen del usuario y editar el perfil de usuario.

| Detalles de usuario | Editar perfil Miscelánea        | Miscelánea                                            |
|---------------------|---------------------------------|-------------------------------------------------------|
| Mostrar foto        | Editar perfil Mensajes en foros | Mensajes en foros                                     |
| <i>⊮</i>            | Foros de discusión              | Foros de discusión                                    |
|                     |                                 | Informes<br>Sesiones del navegador<br>Grades overview |

# ¿Cómo comunicarnos?

Los Estudiantes, los Profesores Asociados de CCSS, los Tutores Clínicos y los Profesores Coordinadores de las asignaturas Practicum pueden comunicarse a través del aula virtual utilizando las herramientas disponibles en el apartado de Comunicación.

¿Cómo escribir? Cuando escriba texto para que otras personas lo lean, trate de hacerlo lo más directamente posible. Explique sus ideas claramente para evitar malentendidos. Evite las palabras complejas y las sintaxis rebuscadas.

En los debates, una buena idea es plantear la aportación en pocas palabras y mantenerse dentro del tema. Es mejor escribir varios mensajes cortos, cada uno con una idea, que escribir uno muy largo con muchas ideas.

Evite escribir todo el texto en mayúsculas y recuerde expresar sus opiniones de forma educada, aportando ideas y opiniones con argumentos, dando así valor a la comunicación.

#### Enviar un mensaje a Tutoría

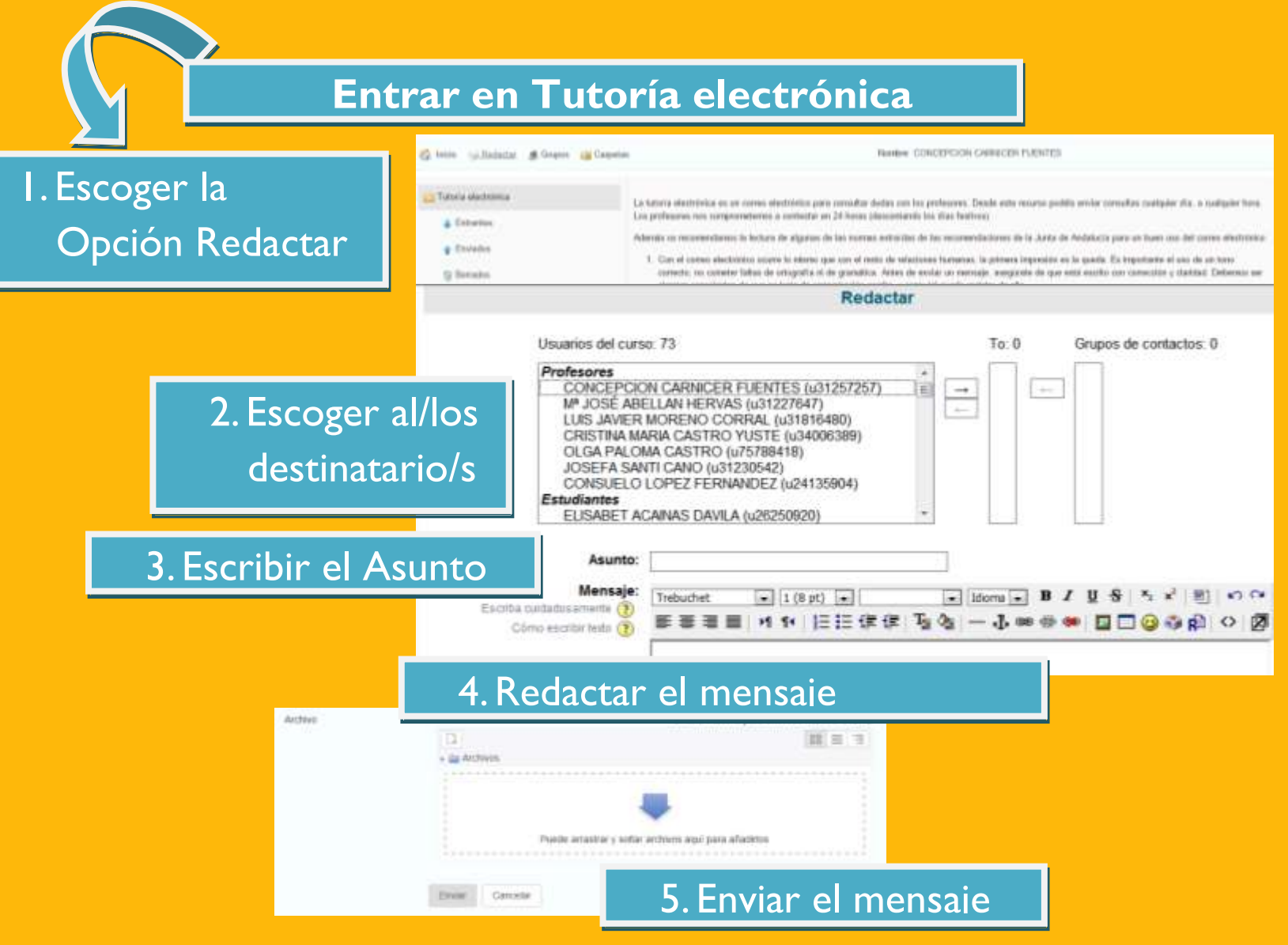

#### Enviar un mensaje a Debates y foros

Det Per l

#### Entrar en Debates y foros

- I. Escoger la opción "Añadir un nuevo tema de discusión"
- 2. Rellenar el Asunto (campo obligatorio donde incluir brevemente el tema a debatir)

3. Escribir el mensaje. Se pueden adjuntar archivos

4. Para participar en una línea de debate ya iniciada, responder al último mensaje enviado a esa línea de debate

#### Debates y foros

Foro destinado a debales y aportaciones que se establezcan entre los estudiantes matricutados en la asignatura

Añade un nuevo tema de discusión

(Aún no hay temas en este foro)

Los debates serán planteados de común acuerdo con los Profesores coordinadores de la asignatura y Profesores Asociados CCSS

| ates y foros                              |                                                           | 0                                                               |
|-------------------------------------------|-----------------------------------------------------------|-----------------------------------------------------------------|
| ritado a labarad o asertamental ina ka ad | ellegrate antik Saladruffartes Harmonalis ak Jalangenturk |                                                                 |
| nievo tema                                |                                                           | = Steppe was                                                    |
|                                           |                                                           |                                                                 |
| -                                         | * [0] *** * (A / (0) 0 [-] / [4/0]                        |                                                                 |
|                                           |                                                           |                                                                 |
|                                           |                                                           |                                                                 |
|                                           |                                                           |                                                                 |
|                                           |                                                           |                                                                 |
|                                           | Chempthia a facado C                                      |                                                                 |
| 6.96276                                   |                                                           | Tanata njane por tanin minat. WHE sine refere account against 1 |
|                                           | 122<br>The Instance                                       | 3001 M ( 31)                                                    |
|                                           |                                                           |                                                                 |
|                                           |                                                           | West search i and and in the design                             |

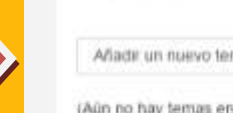

## ¿Cómo consultar y evaluar una actividad?

El aula virtual es una herramienta que permite la oportunidad de realizar la consulta y evaluación de las actividades realizadas en la asignatura:

Los Estudiantes pueden consultar las actividades realizadas entrando en la actividad y abriendo el archivo envidado o consultando la calificación obtenida

Los Profesores Asociados de CCSS, los Tutores Clínicos y los Profesores Coordinadores de las asignaturas Practicum pueden consultar y evaluar todas las actividades de los Estudiantes disponibles a través del aula virtual:

• Evaluar las prácticas clínicas a través del buzón Nota Prácticas Clínicas

#### Incluir calificaciones de prácticas clínicas

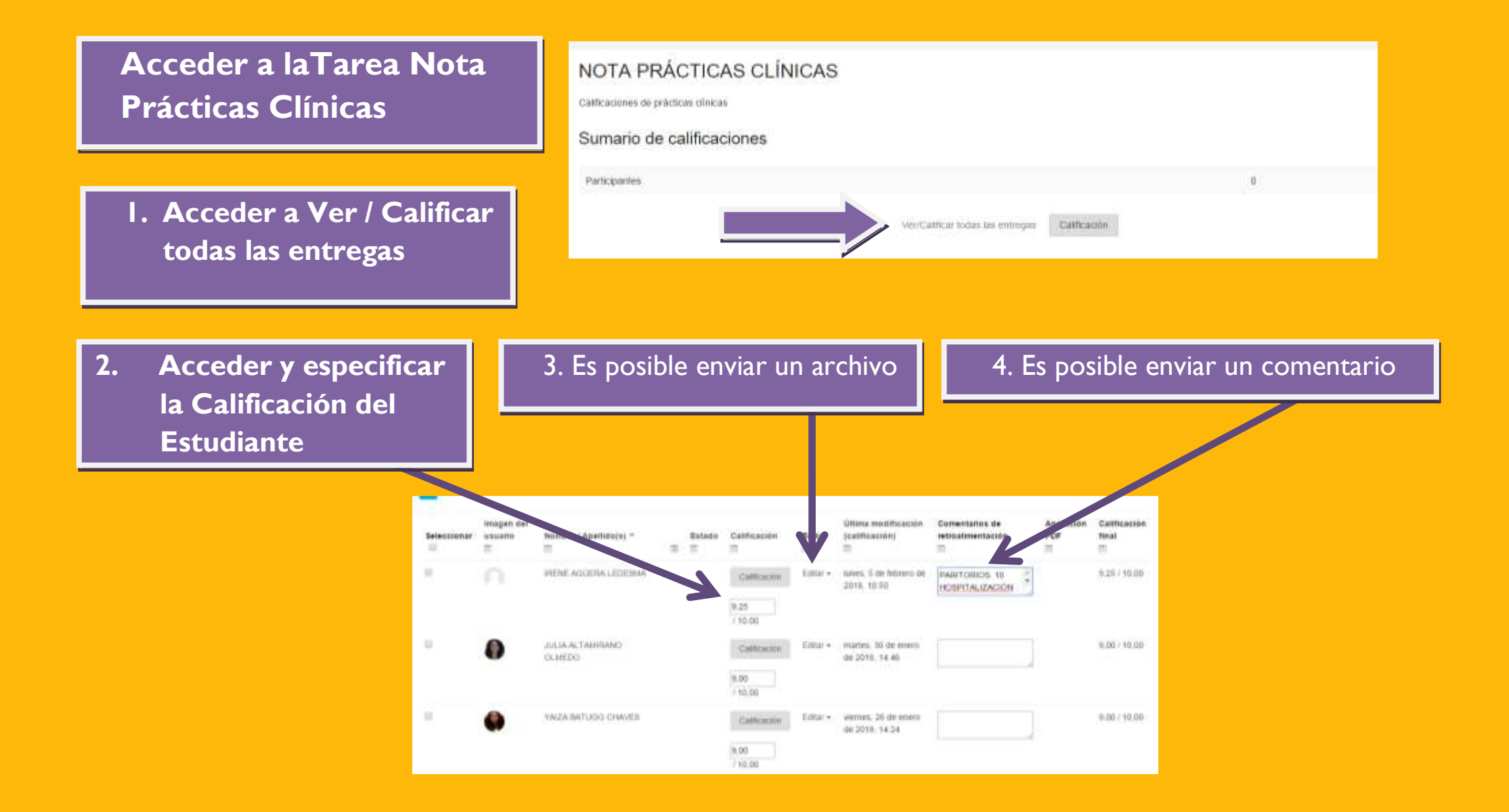

Para más información **Contacto:** cristina.yuste@uca.es mariajesus.cornejo@uca.es <u>concepcion.carnicer@uca.es</u> luis.moreno@uca.es